## Attorney Change of Address

Update your address information through the PACER Service Center: <u>https://pacer.uscourts.gov/</u>

- 1. Login to PACER and click "Manage My Account."
- 2. Click the "Maintenance" tab.
- 3. Select information to update (i.e., Personal Information, Address Information, Email Address, Email delivery method and formatting options)

|                                                                                                    | Mana                                                                                                    | Manage My Account   Case Search Sign In                     |  |
|----------------------------------------------------------------------------------------------------|----------------------------------------------------------------------------------------------------|-------------------------------------------------------------|--|
| PACER<br>PUBLIC ACCESS TO C                                                                                                    | Court Electronic Records                                                                                                    | COURTS                                                      |  |
| HOME REGISTER FIN                                                                                                    | ND A CASE E-FILE QUICK LINKS HELP CONTACT US                                                                                                    | RSS .                                                       |  |
| PACER Links<br>Court Links<br>Search PACER Case Locator<br>Announcements<br>Frequently Asked Questions<br>Resources<br>Manage My Account | MANAGE MY ACCOUNT<br>Welcome,<br>Account Number<br>Username<br>Account Balance<br>Case Search Status<br>Account Type<br>S0.00<br>Inactive<br>Upgraded PACER Account                                                    | Logout                                                      |  |
|                                                                                                    | Settings Maintenance Payments Usage                                                                                                    |                                                             |  |
| 3→                                                                                                    | Update Personal Information Attorney Admissions   Update Address Information Non-Attorney E-File F   Update E-Filer Email Noticing and Frequency Check E-File Status   Display Registered Courts E-File Registration/M | / E-File Registration<br>Registration<br>aintenance History |  |
| Contact Us   Privacy   Polic                                                                                                    | cies and Procedures   About Us                                                                                                    | A CONTRACTOR                                                |  |

4. After updating your contact information, Select whether updates should apply to all cases, open cases, or all cases.

| Apply update to        | Select       | ~ |
|------------------------|--------------|---|
|                        | Select       |   |
|                        | Open Cases   |   |
|                        | Closed Cases |   |
| Apply Lindates to Sele | All Cases    |   |
| Apply opdates to sele  | None         |   |
| PACER Billing          |              |   |

5. Apply updates to Select Courts & Submit

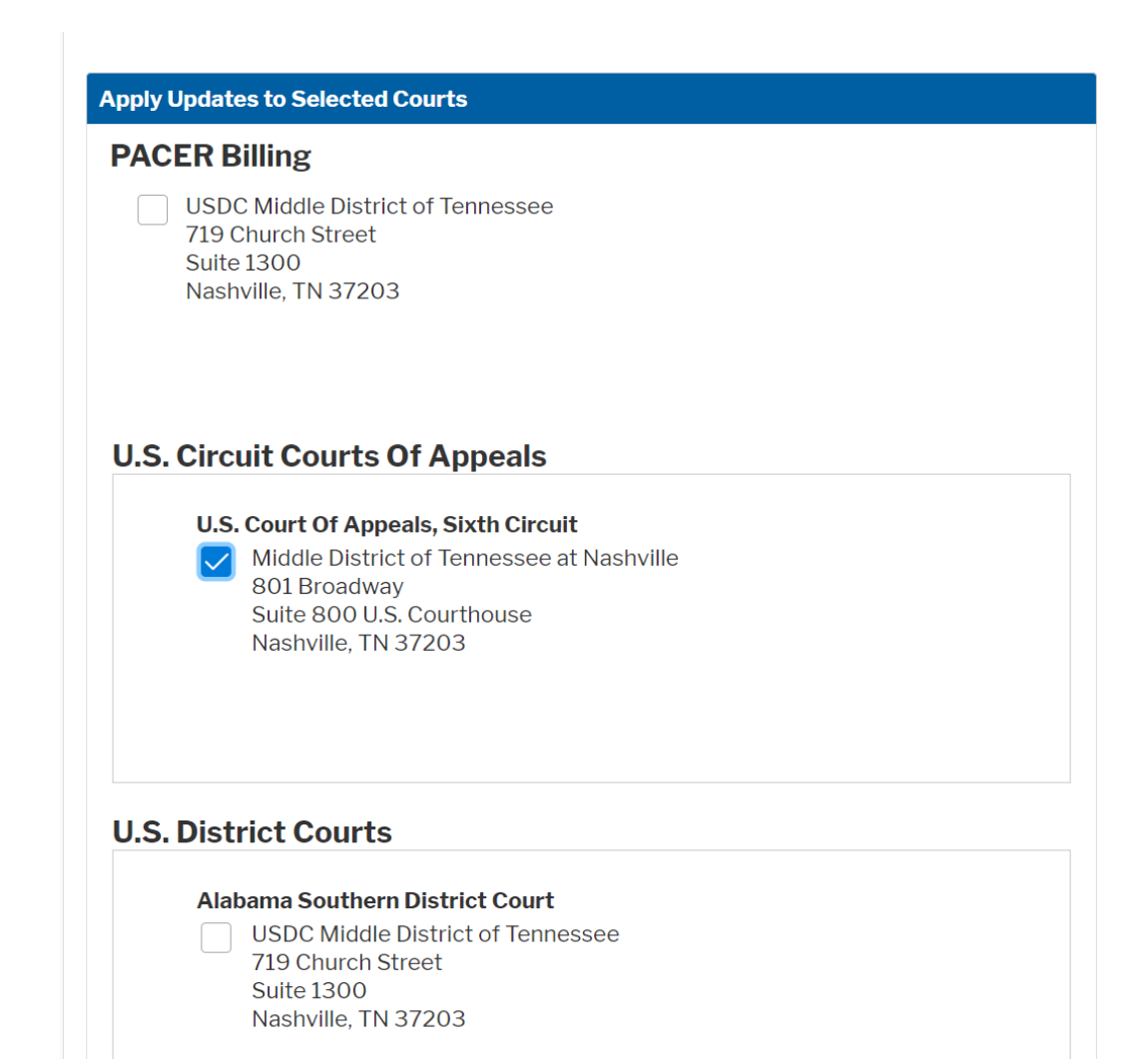